## 한국외국어대학교 eduroam 사용법 안내

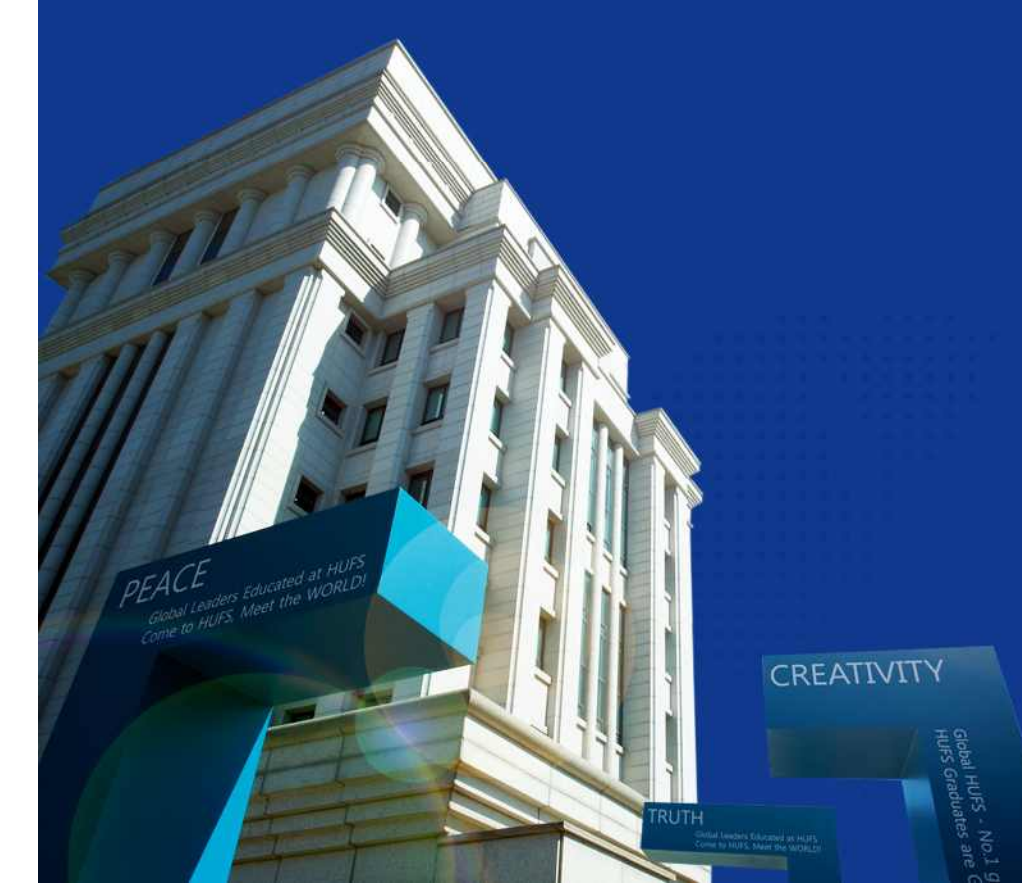

- 목 차 -

스마트폰(안드로이드)
스마트폰(IOS)
윈도우 OS
MAC OS

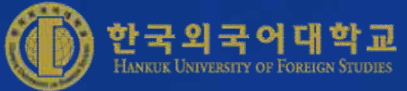

### eduroam 사용법 안내

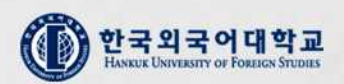

#### 1. 안드로이드폰 설정 방법

Wifi **선택** SSID**선택** 환경설정 암호방식 선택 Q < < 연결 WI-FI WI-FI 다이렉트 고급 < eduroam 사용 중 Wi-Fi 0 EAP 방식 48.8 TTLS 🔻 eduroam 블루루스 주변 블루루스 디바이스계 연급합니다. hufs\_seoul CA 인증서 휴대전화 검색 설정 민증 안 함 다른 디바이스에서 내 휴대전화를 찾고 비실을 전승할 수 있도록 허용합니다. 네트워크 추가 특정 인증서가 없어 보안 연결을 사용할 수 없어요. 데이터 사용 학번/사번@hufs.ac.kr 비행기 탑승 모드 전화, 매시지, 도바일 데이터 기능을 해제합니다. 비밀번호 NFC 및 결제 0 20 (종합정보 비밀번호) 기본모드 모바일 핫스팟 및 테더링 48 자동으로 다시 연결 모바일 네트워크 고급 위치 0 전화 면락처 메시지 민터넷 앱스 해외 로밍 연결 **THARSTY** 

## eduroam 사용법 안내

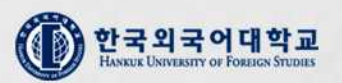

2. **아이폰 설정 방법** 

| 환경설정                                                                                                    | Wi            | Wifi <b>선택</b> |          |                          | SSID <b>선택</b>                                    |                    |           | 암호방식 선택 |       |                         |      |          |  |
|----------------------------------------------------------------------------------------------------|---------------|----------------|----------|--------------------------|---------------------------------------------------|--------------------|-----------|---------|-------|-------------------------|------|----------|--|
| uti KT 🗢 오후 1:19 🕸 42% ■                                                                                                    |               | 오후 1:44<br>설정  | \$ 39% 🔳 | ▲I KT 중<br>【 석정          | 오후 1:51<br>Wi-Fi                                  | \$ 39% ■           | all KT 🗢  | •       | 'edi  | 오후 1:22<br>uroam'의 암호 입 | व    | \$ 41% ■ |  |
|                                                                                                    | ▶ 에어플레임       | 인모드            | O.       | 120                      |                                                   |                    | 취소        |         |       | 암호 입력                   |      | 연결       |  |
| 한국외국어대학교                                                                                                    | 🛜 Wi-Fi       |                | 켬 >      | Wi-Fi                    |                                                   |                    |           |         |       |                         |      |          |  |
|                                                                                                    | 8 Bluetoot    | h              | 켬 >      | ✓ hufs446<br>보안되지 않은 네트위 | 빅크                                                | <del>?</del> (j)   | 사용지       | 아름      | 199   | @hufs.ac                | c.kr |          |  |
| and the second                                                                                                    | (11) 셀룰러      | 셀룰러            |          | 네트워크 선택                  |                                                   |                    | 암호 •••••• |         |       |                         |      |          |  |
| 1 th and the                                                                                                    | 💿 개인용 핫       | 스팟             | 끔 >      | eduroam                  |                                                   | ∎ <del>?</del> (j) |           |         |       |                         |      |          |  |
|                                                                                                    | 🕓 이동통신/       | 4              | кт >     | HUFS_440                 |                                                   | ∎ ≎ (j)            |           |         |       |                         |      |          |  |
| A CARE of                                                                                                    |               |                |          | Hufs_Seoul               |                                                   | <b>a</b>           |           |         |       |                         |      |          |  |
| Martin Carl                                                                                                    | 🖸 알림          |                | >        | Hufs_Seoul_              | HELP                                              | <del>?</del> (j)   |           |         |       |                         |      |          |  |
|                                                                                                    | 😮 제어 센터       |                | >        | hufsptg                  |                                                   | ₽ ╤ ()             | 0         |         |       |                         |      |          |  |
| Contraction of the second second                                                                                                    | <b>し</b> 방해금지 | 모드             | >        | T Free WiFi 2            | Zone                                              | <b>?</b> (j)       |           |         |       |                         |      |          |  |
|                                                                                                    |               |                |          | T wifi zone              |                                                   | <b>?</b> (j)       | a         | we      | r     | t v                     | пi   | lo n     |  |
| and the second second sec | 🔘 일반          |                | >        | T wifi zone_s            | secure                                            | ∎ <del>?</del> ()  | Ч         |         |       | Ľ                       |      |          |  |
|                                                                                                    | 🗚 디스플레이       | 이 및 밝기         | >        | 기타                       |                                                   |                    | а         | S       | d     | fgh                     | j    | k I      |  |
|                                                                                                    | 🋞 배경화면        |                | >        |                          |                                                   |                    | ♦         | z       | x     | c v b                   | n    | m 🗵      |  |
|                                                                                                    | 🚺 사운드 및       | 사운드 및 햅틱       |          | 네트워크 연결 요?               | 네트워크 연결 요청 () () () () () () () () () () () () () |                    | .?123     |         | space |                         |      | Join     |  |
|                                                                                                    |               |                |          | 알고 있는 네트워크에 기            |                                                   |                    |           |         |       |                         |      | 1.0.010  |  |

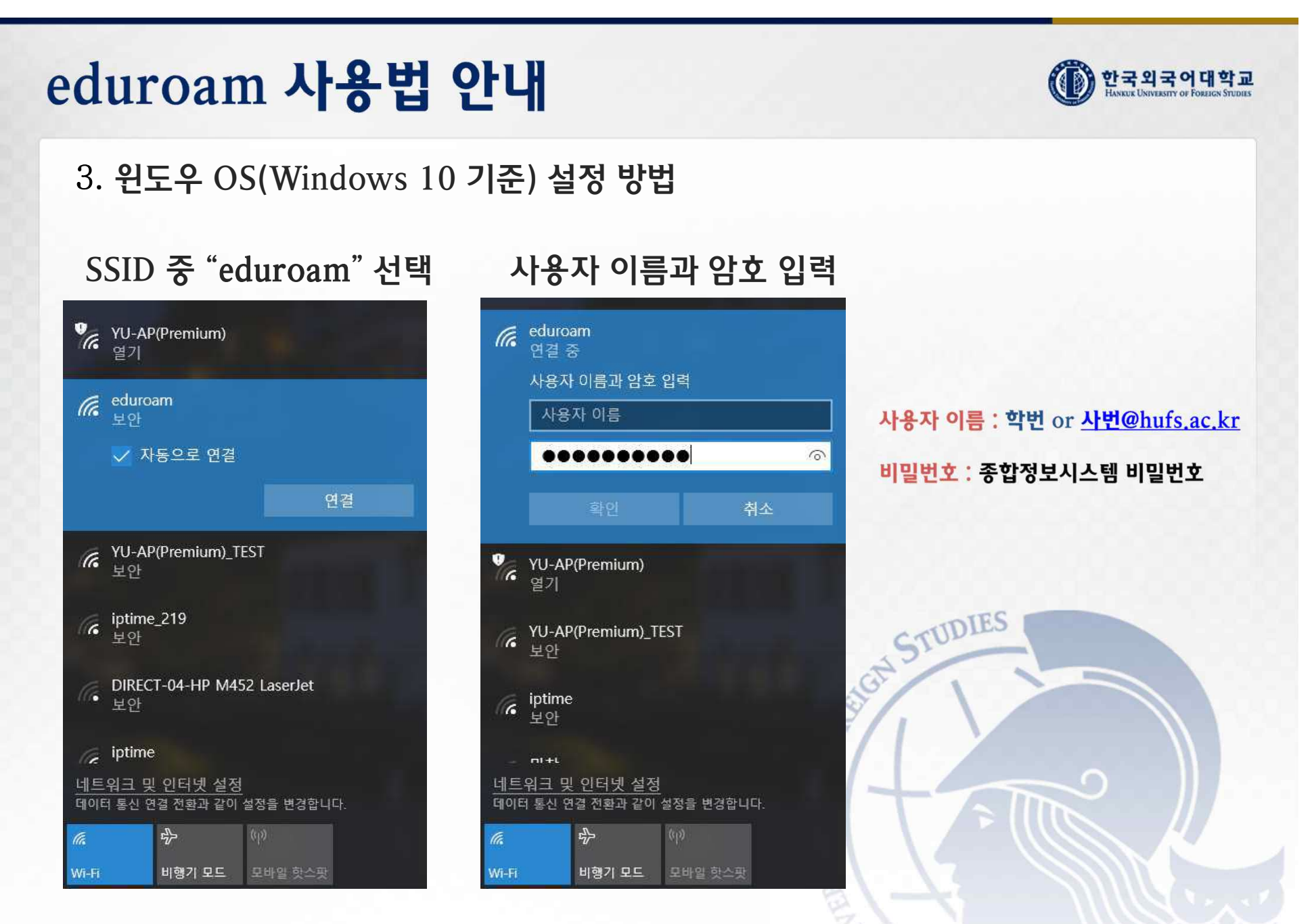

\* 정보지원처 홈페이지(ois.hufs.ac.kr) 자료실의 eduroam 접속 프로그램을 다운로드하여 PC에 설치 후 사용하시기 바랍니다.

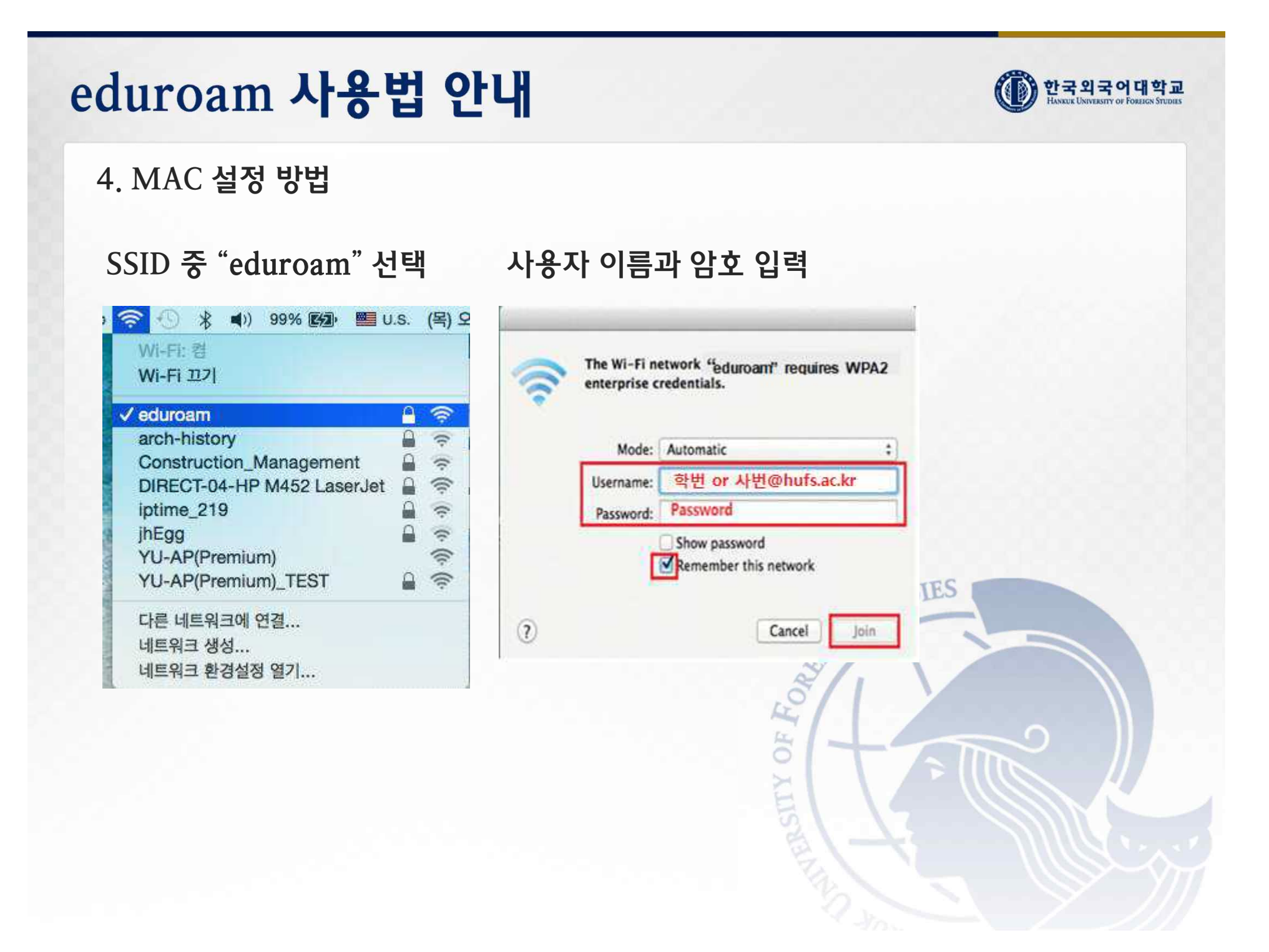

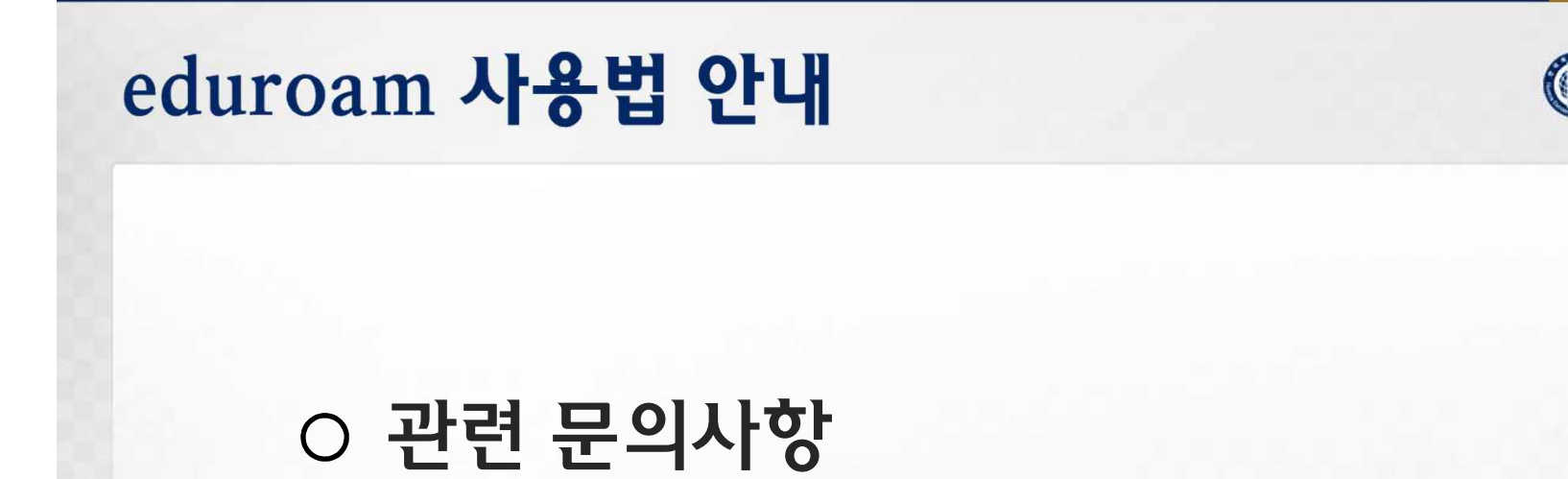

# IT인프라팀: Tel 02-2173-2226 끝.

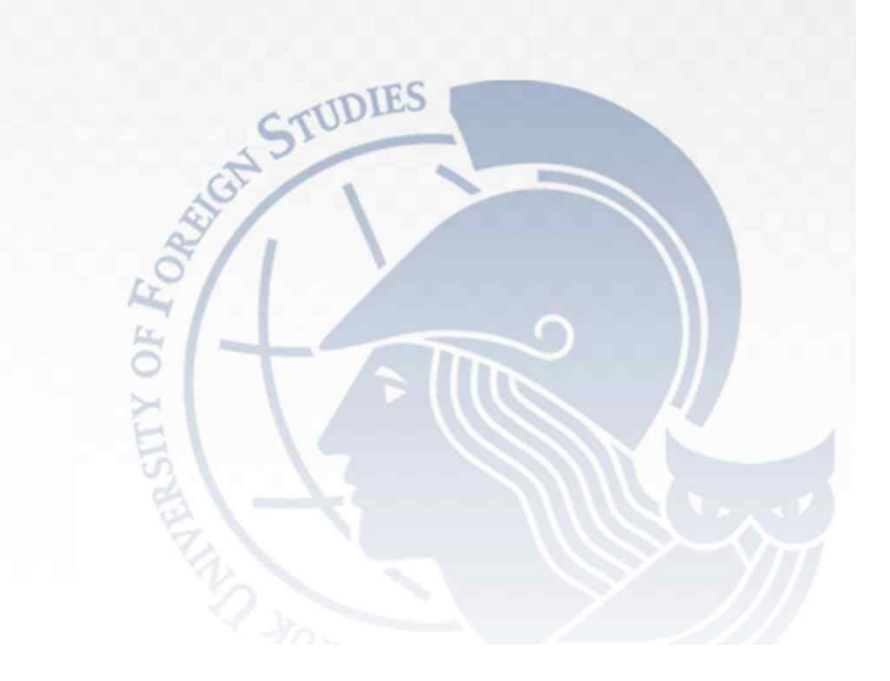

한국외국어대학교